#### TRAILER CONSULTATION Kauppatori 2 FIN - 67100 Kokkola FINLAND www.trailerwin.com

Tel +358 - 6 - 831 9905 Fax +358 - 6 - 831 1008

E-mail: info@trailerwin.com

# **CraneWIN Manual**

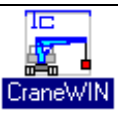

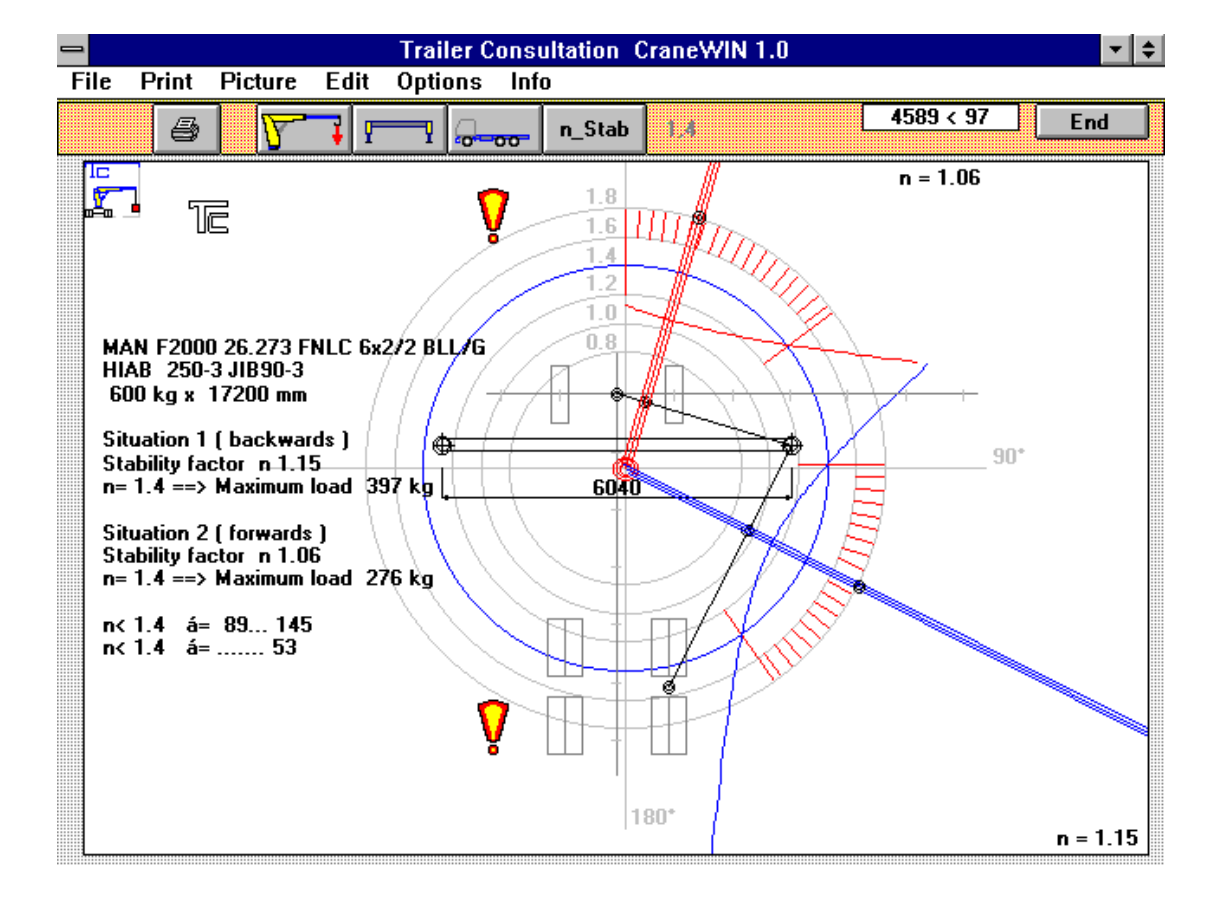

### **Table of Contents**

| CRANEWIN : STARTING THE PROGRAM                                                                                                    |
|----------------------------------------------------------------------------------------------------|
| USING WITH TRAILERWIN PROGRAM                                                                                                    |
| THE SCREEN5                                                                                                    |
| CIRCLE DIAGRAM                                                                                                    |
| TOOLBOX                                                                                                    |
| COORDINATE-WINDOW                                                                                                    |
| FILE FUNCTIONS                                                                                                    |
| MENU: FILE       .6         OPEN FILE       .7         OPEN CRANEWIN CALCULATION.       .7         OPEN TRAILERWIN CALCULATION.       .7         Save CraneWIN calculation.       .7         END       .7                                                              |
| MENU: PRINT7                                                                                                    |
| Print                                                                                                    |
| MENU: THE PICTURE                                                                                                    |
| Хоом8                                                                                                    |
| MENU: EDIT8                                                                                                    |
| SPAN OF SUPPORT LEGS, WEIGHT OF SUPPORT LEGS       8         THE WEIGHT OF THE CRANE       9         THE TILTING LINE       10         Support legs on the front of the truck       10         THE CHASSIS WEIGHT, TRACK WIDTH       11         THE TASK NAME       11 |
| MENU: OPTIONS11                                                                                                    |
| STABILITY FACTOR N                                                                                                    |
| RENEWINGS CRANEWIN 039912                                                                                                    |
| THE TILTING LINE                                                                                                    |
| HOW TO TAKE CRANEWIN STABILITY CALCULATION INTO WORD DOCUMENT OR INTO E-<br>MAIL MESSAGE13                                                                                                    |
| CALCULATION PRINCIPLE15                                                                                                    |
| LICENCE AGREEMENT18                                                                                                    |
| WARRANTY18                                                                                                    |

## CRANE STABILITY CALCULATING PROGRAM "CraneWIN"

# **CraneWIN : Starting the program**

### Using with TrailerWIN Program

Stability calculating program is designed to be used with the **TrailerWIN**-program.

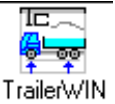

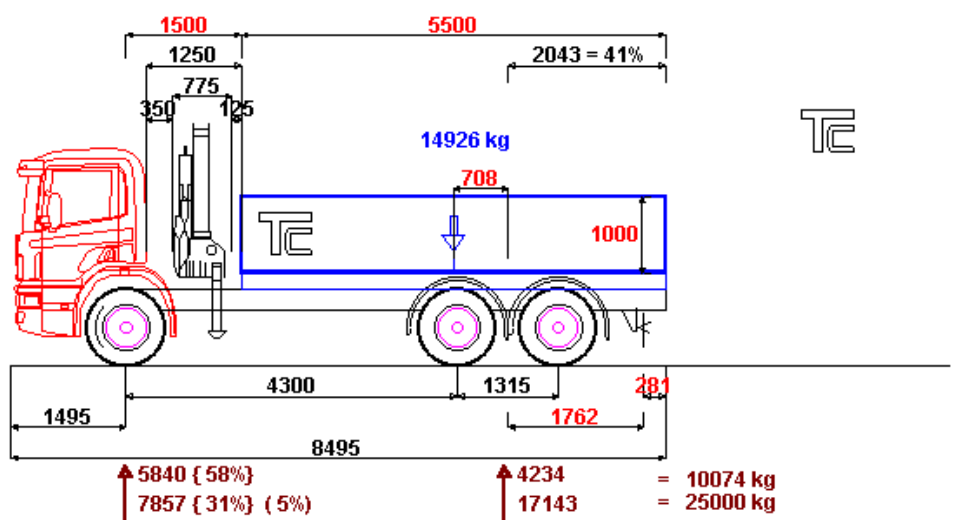

Vehicle measuring, the weight calculation, the crane choosing and the crane mounting in the vehicle is done first by using the "**TrailerWIN**"-program. When the choices have been made will the "**TrailerWIN**"-program automatically make a file CRANE.DAT, which contains the crane data of this measurement.

By choosing Special and CraneWIN from the TrailerWIN menu You can go to stability calculating program.

When you start the "**CraneWIN**", the program will read all the crane data from the CRANE.DAT file and it will do the crane stability calculations by using this data.

#### STAGES OF CALCULATION

- 1. Start the "TrailerWIN"-program
- 2. Choose the truck make, the model and the crane. Complete the measurings and get the printout to the paper.

The crane data will be saved in the last stages of calculation as CRANE.DAT file. This will happen automatically, without informing the user.

- 3. Start the CraneWIN by choosing Special and CraneWIN from the TrailerWIN menu..
- 4. The program will get all the calculating values from the CRANE.DAT file made earlier. So the calculating values are from the "TrailerWIN"-calculation that you made.
- 5. The program shows first the calculating values one by one. You can change the files, if you wish. In case the chosen crane file doesn't contain all the information that the stability calculation needs, then you can give the missing information at this point.

| Special Help  |       |
|---------------|-------|
| Tipper Calcul | ation |
| CraneWIN      |       |
| FrameWIN      |       |
| CranePC       |       |
| FramePC       |       |
| CornerPC      |       |
| Products      | ►     |

 On the screen there will be a picture of the vehicle with the crane. The picture is on a scale. In the picture the crane is on two critical positions. The calculation has been made by using these positions.
 From the stability factors n the other one is calculated to the back or to diagonally backwards and the other one is calculated to front or to diagonally forwards.

The requirements of the stability factor depend on the situation and on the country. The common requirement is that n should be at least 1,4.  $n \ge 1,4$ .

- 7. The printout gives the picture on a scale and also the calculating values and the moment calculating weights and the moment arms, so the calculation is easy to check and explain.
- 8. By choosing CHANGES, you can change the measures and the weights in crane calculation.

#### Start the CraneWIN from Windows icon.

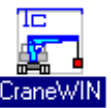

You can also start the **CraneWIN** from the **Windows Program Manager** by choosing the **CraneWIN**-icon.

Also in this case the program first reads and shows the data from <u>the previous TrailerWIN-</u> <u>calculation</u>.

If You wanted to use some other calculation, You can choose from the Menu - FILE some other truck and crane combination (read File functions). You can also start by changing the data of that previous measuring.

# The screen

### **Circle diagram**

The program gives a circle diagram: Stability factor n with different crane turning angles. A straight line from the centre of the circle to the direction in which the crane is turned. The stability factor to that direction.  $a=0^{\circ}$  straight forwards,  $a=90^{\circ}$  straight angle to side,  $a=180^{\circ}$  straight backwards.

The stability factors are different sized circles. The centre of the circles is the cranes slewing centre. The circle with the biggest radius stands for the stability factor n=1.8 and the smaller for: 1.6, 1.4, 1.2, 1.0, 0.8. The chosen critical stability factor will show at screen in different colour than the others. The figure is above the diagram at the toolbox.

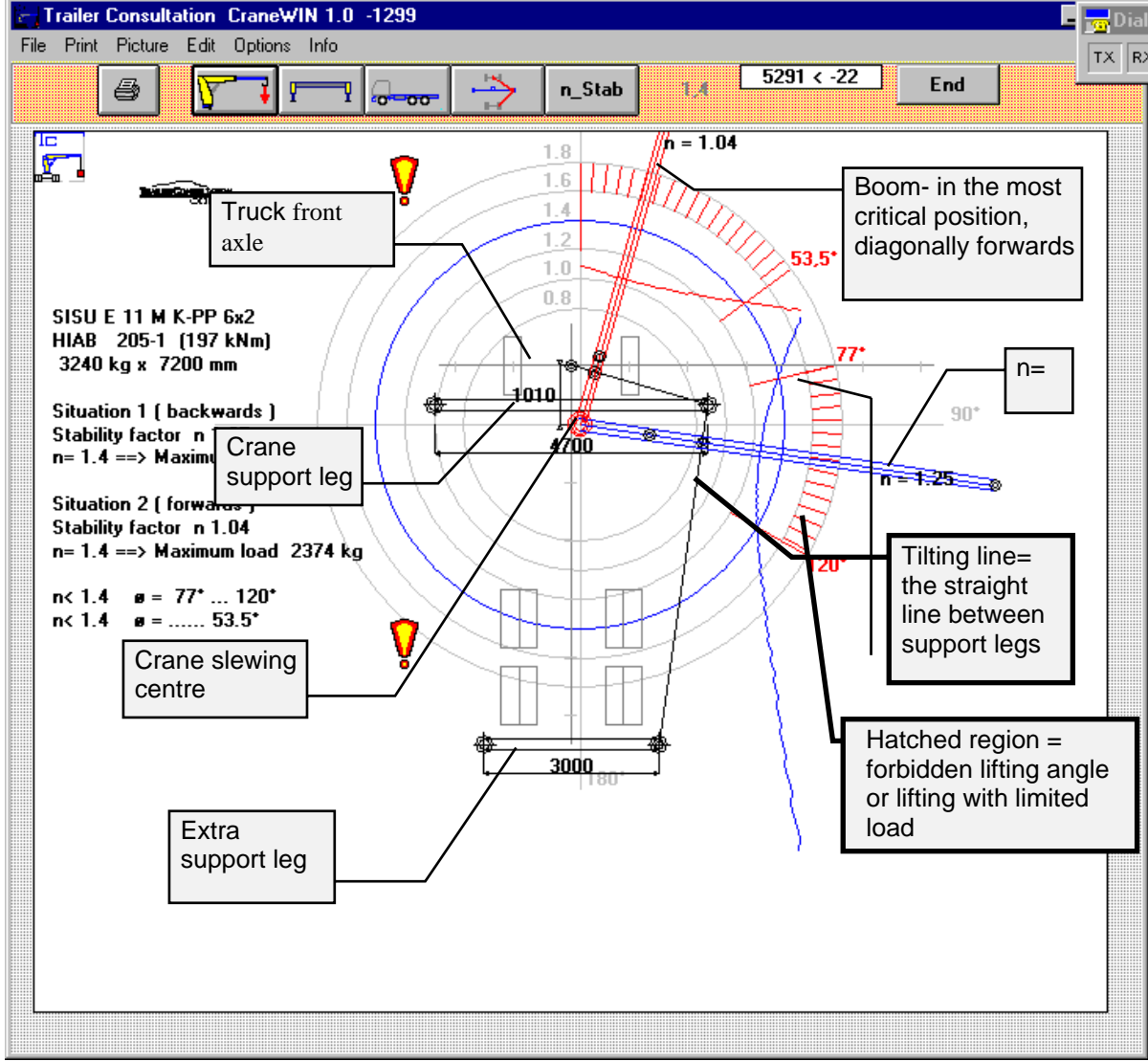

In the picture there are two stability factors as n-curves. One for each tilting line.

This example curve shows, for example that  $\alpha = 180^{\circ}$  straight backwards; n-factor is 0,87. Straight to side,  $\alpha = 90^{\circ}$ ; n-factor is 1,3.

The most critical direction is diagonally forwards, about  $\alpha$  = 60°, n-factor is 0.94.

The text on screen shows us that the n-factor is smaller than 1,4 when  $\alpha$ -is between 22° ...and... 94° and when  $\alpha$ -is between 132° ...and... 180°. If n-factor is smaller than 1,4 the program calculates also the decreased load when the n-factor is 1,4.

### The calculation

The picture of the truck with the crane will come into the screen. The picture is on a scale. The crane is on two critical positions. The calculation has been made for these two most important positions. The calculation method is a varyfied standard.

Stability factors n1, n2 are calculated to most critical positions. The other one to backwards or to diagonally backwards and the other one to forwards or to diagonally forwards.

Demands for the stability factors depend on each situation and each country. In most cases n should be at least 1.4.  $n \ge 1.4$ .

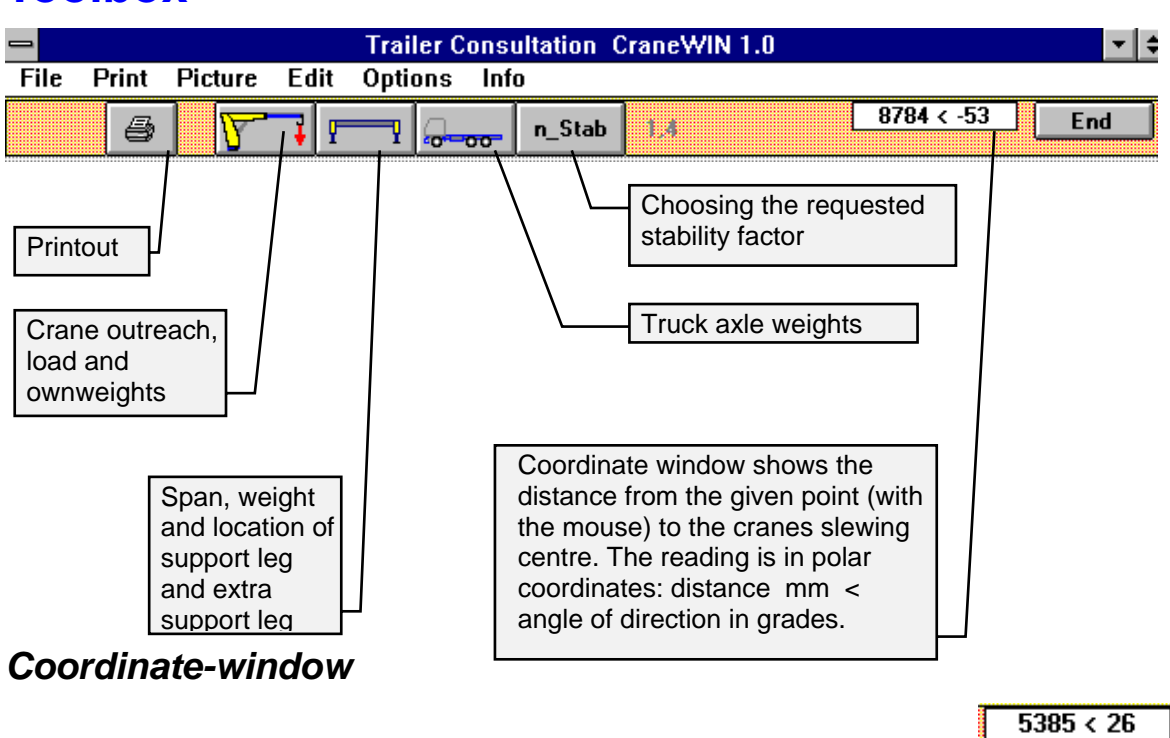

# Toolbox

Coordinate window shows the distance from the given point (with the mouse) to the cranes slewing centre. The reading is in polar coordinates: Distance mm < angle of direction in grades. You can for example study the weight points distance from the tilting line.

# **File functions**

#### Menu: File

| File | Print    | Picture  | Edit     | Options | Inf |
|------|----------|----------|----------|---------|-----|
| Оре  | :n       |          |          |         |     |
| Оре  | n Cran   | eWIN Cal | culatio  | n       |     |
| Оре  | n Traile | erWIN Ca | lculatio | חו      |     |
| Sav  | re As Cr | aneWIN ( | Calcula  | ntion   |     |
| End  |          |          |          | Ctrl+   | x   |

### **Open file**

Open the data files of the calculations previously made with TrailerWIN. (Previous calculation with a crane). By choosing this function You will return to the calculation, You entered automatically when You started the program.

#### **Open CraneWIN calculation**

Open a calculation made and edited with CraneWIN.

#### **Open TrailerWIN calculation**

Open a weight calculation made with TrailerWIN. The calculations that had crane, can be used in CraneWIN stability program.

#### Save CraneWIN calculation

Save a calculation for possible later use. The first part and the extention part of the file name can be given freely.

#### End

Ending the program. In case You started the CraneWIN from the TrailerWIN, You will return to TrailerWIN.

# Menu: Print

#### Print

|                           | Print |             |        |
|---------------------------|-------|-------------|--------|
| Printer : Canon LBP-8 III |       |             | Cancel |
|                           |       |             |        |
| Picture                   |       | $\boxtimes$ |        |
| Data Sheet                |       | $\boxtimes$ | or v   |
| Calculation made by :     |       |             | <br>UK |

With small buttons You can choose to print only the picture or only the text page.

If both squares are marked with **X**, then the OK button will printout the picture and the textpage. The program does not give printout if You do not type something to "Calculation made by": square.

# Menu: The picture

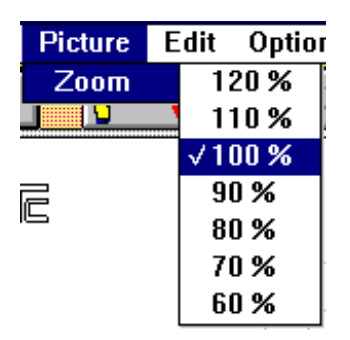

#### Zoom

Zooming the picture if necessary.

| Menu: | Edit                                        |
|-------|---------------------------------------------|
|       | Edit Options Info                           |
|       | Span of support legs Weight of support legs |
|       | Crane weight                                |
|       | Tilting line                                |
|       | Chassis Weight / Track                      |
|       | Task name                                   |

### Span of support legs, weight of support legs

|                                                                                                    |              | Canad  | ľ |
|----------------------------------------------------------------------------------------------------|--------------|--------|---|
|                                                                                                    |              | Cancel |   |
| <b></b>                                                                                                |              |        |   |
| Span of support legs                                                                                   | 8080         | •      |   |
| Dist. Cranes slew. centre - Centre of support legs beam                                                | 571          |        |   |
| Weight of support legs                                                                                 | 1582         |        |   |
| Dist France slow contro - Contro line of truck                                                         | 200          |        |   |
|                                                                                                    | 200          |        |   |
|                                                                                                    |              |        |   |
|                                                                                                    |              |        |   |
|                                                                                                    |              |        |   |
| <u> </u>                                                                                               | 000          |        | 1 |
| Span of extra support legs                                                                             | 3500         | 01     |   |
| Span of extra support legs<br>Weight of extra support legs                                             | 1200         | UK     |   |
| Span of extra support legs<br>Weight of extra support legs<br>Distance Extra support legs - Front axle | 1200<br>2300 | UK     |   |

The upper frame shows the span, the weight, and location of the crane support legs. The side distance (right or left) does not matter. The calculation is always made to the most critical side. From the right side buttons You can choose, if the crane has only one support leg on the other side, as some very small cranes have.

The lower frame is for the extra support leg data. You can remove the extra support leg with the button under the box.

#### The weight of the crane

|                                          | Task name / Stabilizing mo                 | ment           |        |
|------------------------------------------|--------------------------------------------|----------------|--------|
| Task name                                |                                            |                | Cancel |
| Customer                                 |                                            |                |        |
| Truck                                    | MERCEDES-BENZ 3538K 8x6/4                  |                |        |
| Calculation                              | HIAB 550-6 (498 kNm)                       |                |        |
| <sup>-</sup> Loading Moment <sup>-</sup> |                                            |                | ,<br>] |
| Lifting capacity k                       | 9                                          | 2900           |        |
| Outreach mm                              |                                            | 15100          |        |
|                                          |                                            | M1 = 438 kNm   |        |
|                                          |                                            |                | ]      |
| Crane weight kg                          |                                            | 8058           | ⊛ 🐨 .  |
| Dist. Cranes slew                        | . centre - COG of crane at max outreach mm | 3240           |        |
|                                          |                                            | M2 = 261 kNm   | 0 🎦    |
|                                          | M1                                         | + M2 = 699 kNm |        |

Allowed load and the outreach can be edited from here.

The crane ownweight is given in different ways depending on the crane make

The total crane weight as one figure. Then the weight point gives the weight point of the crane when the boom is at the maximum outreach. The upper button

The base of the cranes weight and the boom weight separately. The weight point means then the boom weight point at the maximum outreach. The lower button.

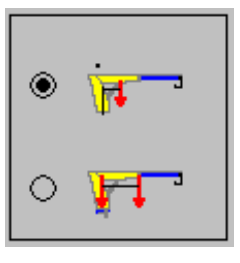

If You change the outreach while making the calculation, take notice that the program does not change the crane weight point figure or the boom weight point figure from the original.

### The tilting line

Menu Edit - tilting line

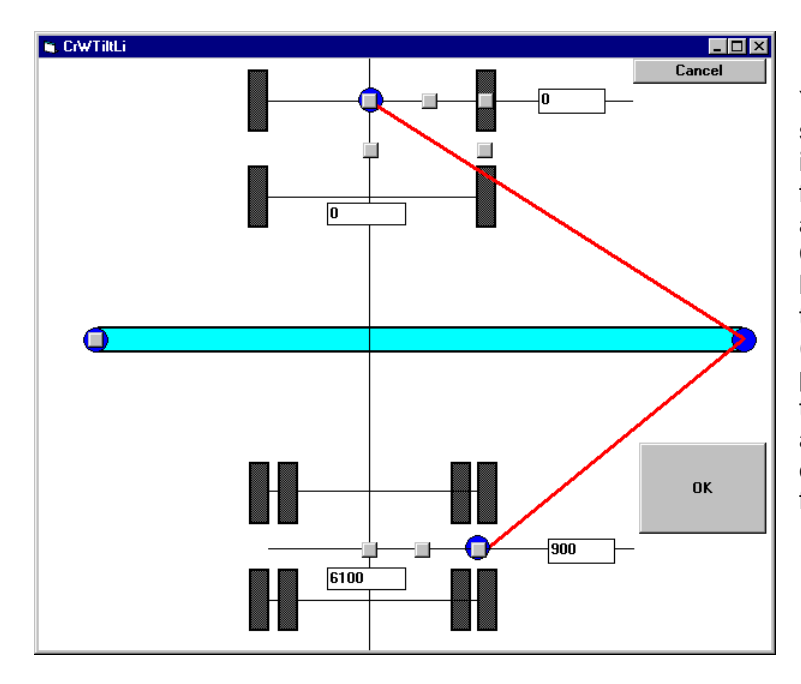

You can choose the location of the support point by using the buttons in the picture (above). There are five options, if truck has two front axles, otherwise three options. Changing the support point location can also be done by typing the wanted coordinates (X,Y) into the screen. The support point default and the zero point is then the centre point of the first axle. You can change the location of the tilting line by changing the front axle support point.

#### Support legs on the front of the truck

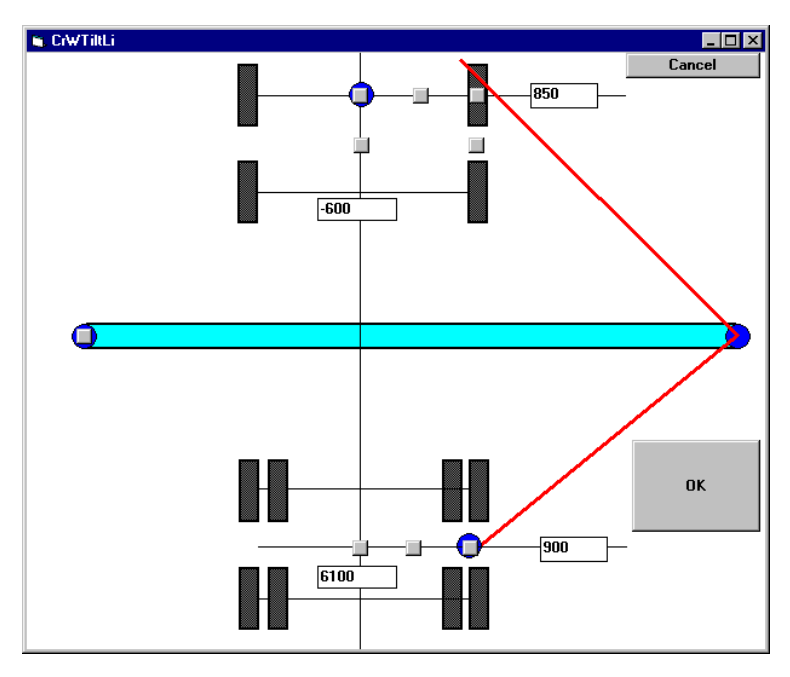

If you want to have support legs on the front of the truck, in this case do not use support legs there in TrailerWIN. Instead of this, edit the support point on the front axle, for example as in this example:

Now you have support point 850 mm side from the center line of the truck, if means 2x850=1700mm wide legs on the front. The place of the legs is now 600 mm front of the front axle (-600).

#### The chassis weight, track width

Truck axle weights can be changed from here.

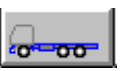

The truck weights do not contain the crane, support legs, driver, extra support legs or the load. The chassis weights Bodywork weight and other extra equipment weights are calculated. The track width affects on the location of the tilting line.

#### The task name

| Task name   |                           |
|-------------|---------------------------|
| Customer    |                           |
| Truck       | MERCEDES-BENZ 3538K 8x6/4 |
| Calculation | HIAB 550-6 (498 kNm)      |

Customer information etc. This information will be on the printout and will help to find the previously saved calculations.

# **Menu: Options**

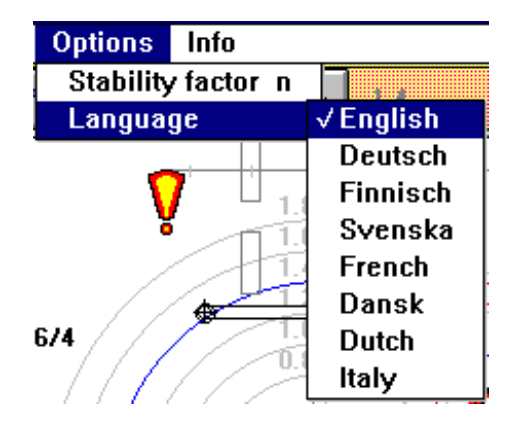

#### Stability factor n

Stability factor default in program is n = 1.4.

n\_Stab

Changing the factor will affect on the error messages and on possible limiting of the lifting positions on the picture.

#### The language

Language options for the program and the printout. Language options in use will be discussed personally with customers. More languages can be added if ordered. Languages available at the moment: English, German, Finnish, Swedish, French, Danish, Dutch, Italian.

# **Renewings CraneWIN 0399**

### The tilting line

Button for changing the tiltingline

| H.         |
|------------|
| - <b>-</b> |

You can also use Menu: Edit - Tilting line

| dit Options Info       |                        |
|------------------------|------------------------|
| Span of support legs   | Weight of support legs |
| Crane weight           |                        |
| Tilting line           |                        |
| Chassis Weight / Track |                        |
| Task name              |                        |

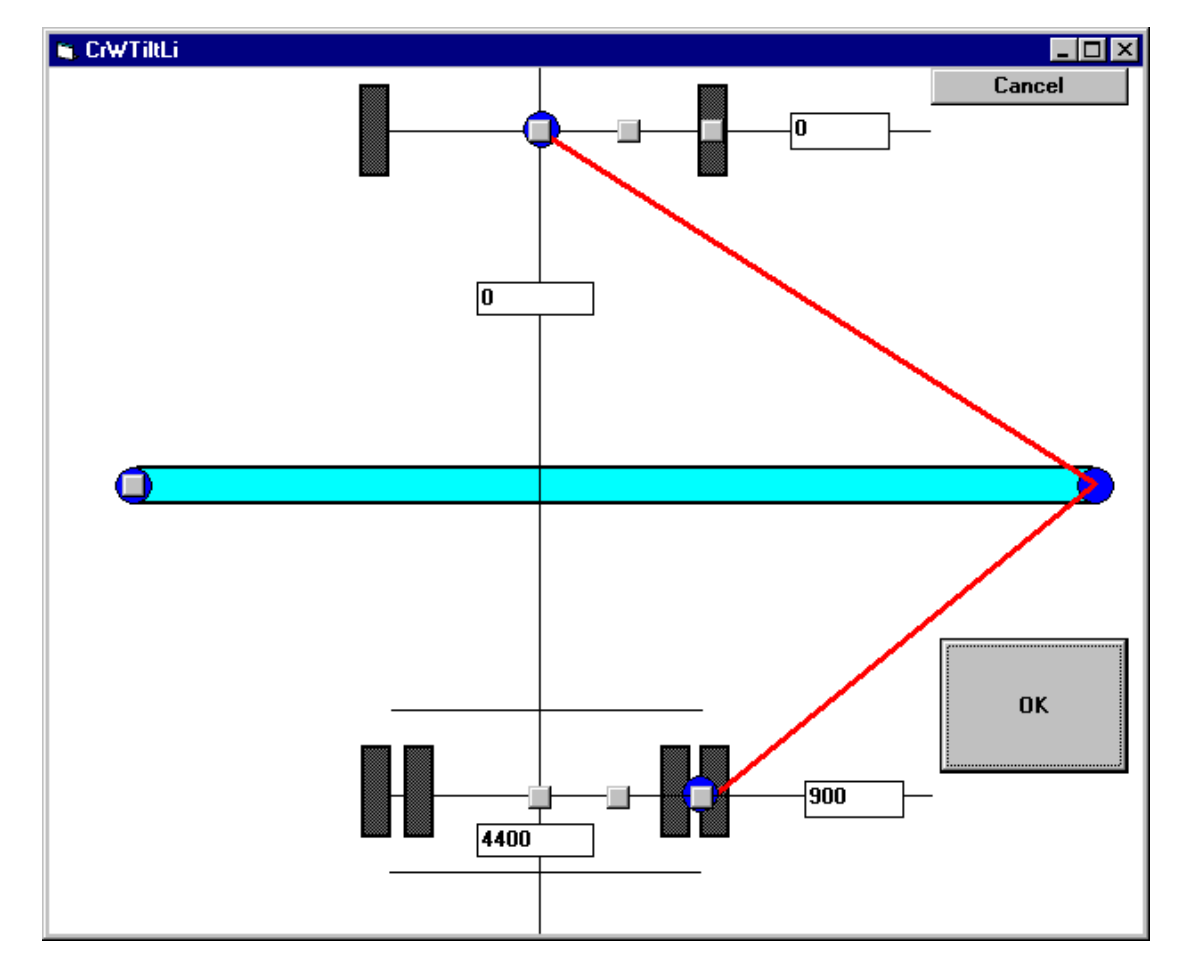

E

It is also possible change the tilting line on the rear axle.

If you have extra support legs or the crane is rear mounted , the tilting line does not at all go to the rear axle.

#### Own company text on the end of the text printout page

You can give your own company text on 3-last text rows of every printout paper This textfile is called **FRTCR.WDS** .and it must be located in C:\TRAILERW. You edit or make this ASCII-Textfile for example by using Windows Notepad.

# How to take CraneWIN Stability calculation into Word Document or into E-mail message.

If use this direct to E-mail message, the message format can not be "Plain text"

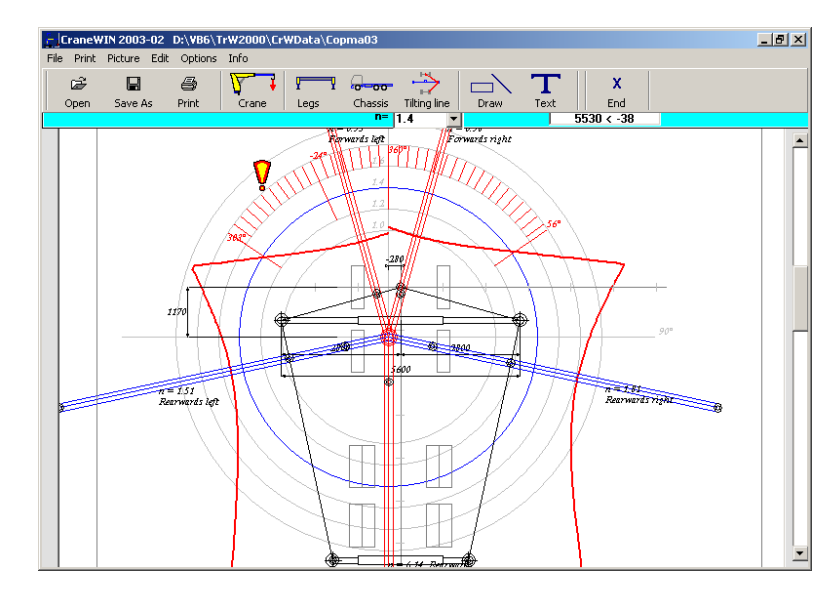

- 1. Click MENU : **Picture Picture onto Clipboard** Now you have the picture on Windows Clipboard.
- 2. Open Word Document or E-mail message

In Word:

- 3. Click MENU: Edit Paste You will get the picture on the Word document.
- 4. Go back to CraneWIN, do not close Word document

#### In CraneWIN:

5. Click MENU: Picture - Text

You will see following screen:

| 2                                                   |                         |      |      | - D ×    |
|-----------------------------------------------------|-------------------------|------|------|----------|
|                                                     |                         |      | OK   |          |
|                                                     |                         |      |      | <b>_</b> |
| Distance Granes slewing centre - First front eyle   |                         | 1170 | <br> |          |
| Crane weight                                        | ka                      | 4490 |      |          |
| Dist. Cranes slew. centre - COG of crane at max out | reach                   |      |      |          |
|                                                     | mm                      | 1050 |      |          |
| Outreach                                            | mm                      | 7900 |      |          |
| Lifting capacity                                    | kg                      | 3700 |      |          |
| Chassis weight Front axle                           | kg                      | 6378 |      |          |
| Chassis weight Rear axle                            | kg                      | 3642 |      |          |
| Dist. Cranes slew.centre - Centre line of truck     | mm                      | -280 |      |          |
| Dist. Cranes slew. centre - Centre of support legs  | beam                    |      |      |          |
|                                                     | $\mathbf{m}\mathbf{m}$  | -390 |      |          |
| Span of support legs                                | mm                      | 5600 |      |          |
| Weight of support legs                              | kg                      | 61   |      |          |
| Distance Extra support legs - Front axle            | $\overline{\mathbf{m}}$ | 6400 |      |          |
| Span of extra support legs                          | mm                      | 3190 |      | _        |
| Weight of extra support legs                        | kg                      | 275  |      | _        |
|                                                     |                         |      |      | <u>}</u> |
|                                                     |                         |      |      |          |

6. Click with **<u>Right Mouse button</u>** on this text screen, and click **Select all** 

| 2                                                                                                    |               |                                             |                                                     |                                    | OK |
|----------------------------------------------------------------------------------------------------|---------------|---------------------------------------------|-----------------------------------------------------|------------------------------------|----|
| Rearwards                                                                                                    |               | kg x                                        | <br>m =                                             | kgm                                |    |
| Chassis weight Front axle<br>Chassis weight Rear axle<br>Weight of support legs<br>Weight of extra support legs<br>Crane weight | Undo<br>Cut   | 6378 x<br>3642 x<br>61 x<br>275 x<br>4490 x | 5.650 =<br>1.510 =<br>5.620 =<br>0.000 =<br>4.180 = | 36036<br>5499<br>343<br>0<br>18768 |    |
| Stabilizing moment                                                                                                    | Copy<br>Paste |                                             | Sum =                                               | 60646                              |    |
| Load * Max outreach<br><br>Tilting moment                                                                                       | Select All    | 3700 x                                      | 2.670 =<br><br>Sum =                                | 9879<br><br>9879                   |    |
| Stability factor n                                                                                                    |               | 60646                                       | / 9879 =                                            | 6.14                               |    |
| 4                                                                                                    |               |                                             |                                                     |                                    |    |

- 7. When all text is blue, Click again with **<u>Right Mouse button</u>** and select **Copy**. Now you have the text on Windows Clipboard.
- 8. Go again to Word Document
- 9. Set the cursor with mouse on this place on the Word text, where you want to have the new Text. If needed make new row with pushing Enter on keyboard.

#### In Word:

10. Click MENU: Edit – Paste

Now you have the text on Word Document:

| Distance Cranes slewing centr   | e - First fro | nt axle  | mm     | 1170 |
|---------------------------------|---------------|----------|--------|------|
| Crane weight                    | kg            | 4490     |        |      |
| Dist. Cranes slew. centre - COO | G of crane a  | at max o | outrea | ch   |
|                                 | mm 105        | 50       |        |      |
| Outreach                        | mm            | 7900     |        |      |

The text looks maybe not good so. Select the text, and choose font: Courier new.... with this font, all characters have the same width.

| Distance Cranes slewing centre - First front axle<br>Crane weight | mm<br>kg | 1170<br>4490 |  |  |  |  |  |  |
|-------------------------------------------------------------------|----------|--------------|--|--|--|--|--|--|
| Dist. Cranes slew. centre - COG of crane at max outreach          |          |              |  |  |  |  |  |  |
|                                                                   | mm       | 1050         |  |  |  |  |  |  |
| Outreach                                                          | mm       | 7900         |  |  |  |  |  |  |
| Lifting capacity                                                  | kg       | 3700         |  |  |  |  |  |  |
| Chassis weight Front axle                                         | kg       | 6378         |  |  |  |  |  |  |
| Chassis weight Rear axle                                          | kg       | 3642         |  |  |  |  |  |  |
| Dist. Cranes slew.centre - Centre line of truck                   | mm       | -280         |  |  |  |  |  |  |
| Dist. Cranes slew. centre - Centre of support legs k              | beam     |              |  |  |  |  |  |  |
|                                                                   | mm       | -390         |  |  |  |  |  |  |
| Span of support legs                                              | mm       | 5600         |  |  |  |  |  |  |
|                                                                   |          |              |  |  |  |  |  |  |

Save the Word Document, and after that you can send it per E-mail as attachment file.

# **Calculation principle**

Principle formulas as follows:

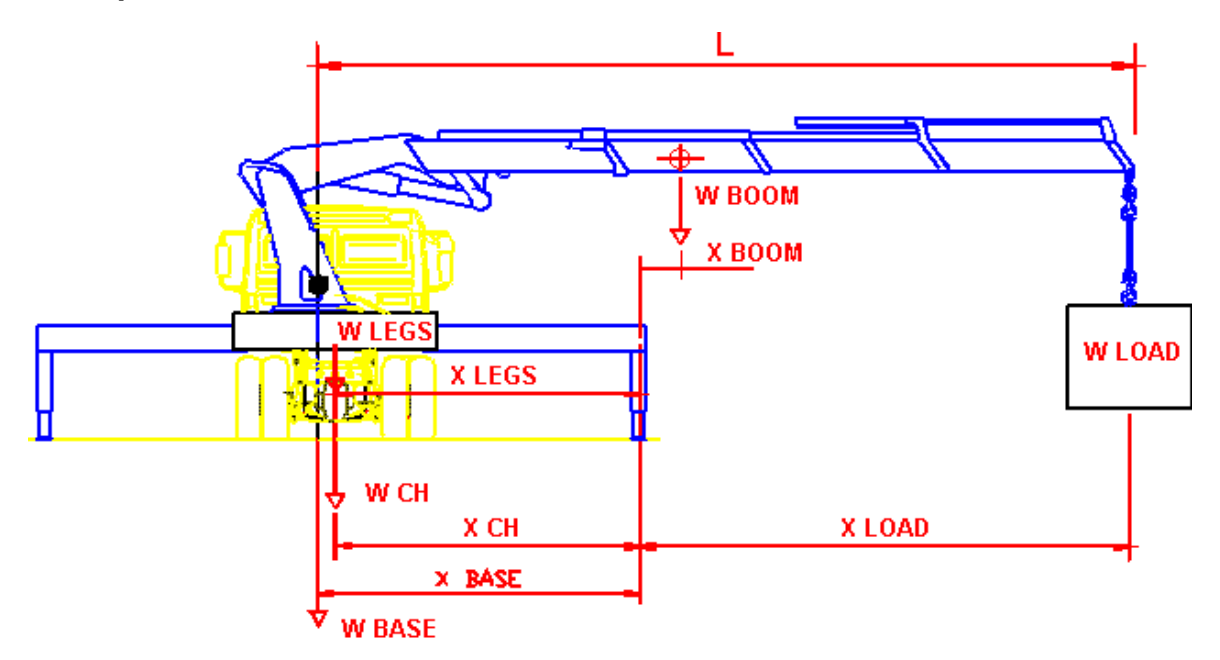

CRANES STABILITY CALCULATION

(Measures from tilting line)

| Chassis weight Front axle | WchFront | х | xChFront | = | XXX  |
|---------------------------|----------|---|----------|---|------|
| Chassis weight Rear axle  | WchRear  | x | xChRear  | = | XXX  |
| Weight of support legs    | WLegs    | х | xLegs    | = | XXX  |
| Weight of base            | Wbase    | х | xBase    | = | XXX  |
| Stabilizing moment        |          |   | Sum      | = | XXXX |
|                           |          |   |          |   |      |
| Weight of boom            | WBoom    | х | xBoom    | = | XXX  |
| Load * Max outreach       | Wload    | х | xLoad    | = | XXX  |
| Tilting moment            |          |   | Sum      | = | xxxx |

Stability factor = n
n = Stabilizing moment / Tilting moment

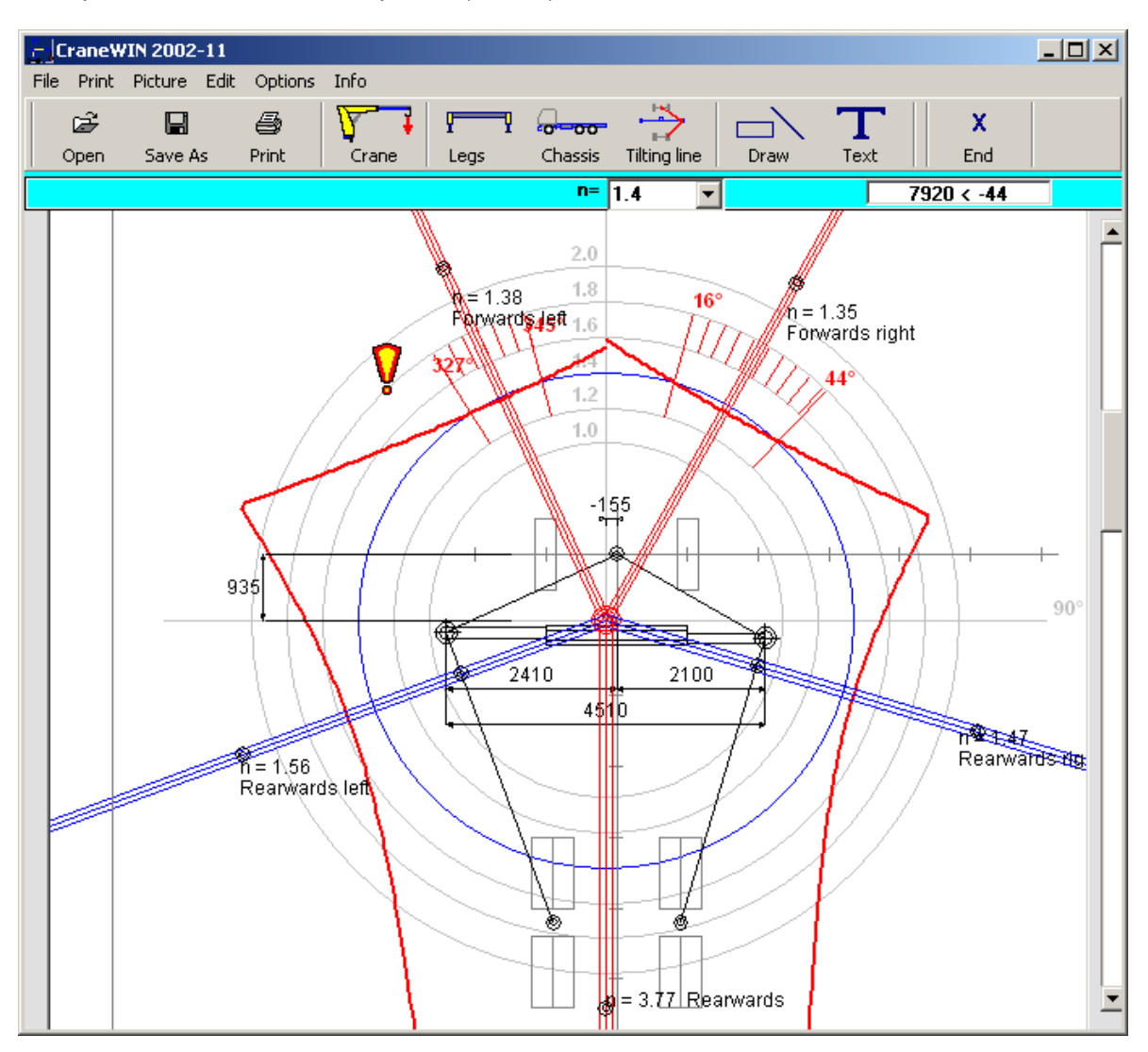

Example 1 of CraneWIN screen picture (n=1.4):

n = 1.4: Radius for the blue circle in stability diagram is now 1.4.

The red stability curve shows the stability calculated to different directions using the formulas shown on the previous page. The load in the calculation is the max allowed load, if you have not changed the load.

In the picture from direction  $16^{\circ}$  to direction  $44^{\circ}$  and from direction  $327^{\circ}$  to direction  $345^{\circ}$  the red curve (stabilation curve) is inside the blue circle (n=1.4 circle). It means that to this directions the stability is less than 1.4.

Therefore this direction area is marked with red lines.

On the next picture we choose different n value.

Example 1 of CraneWIN screen picture (n=1.5):

We have changed the wanted stability factor value n to n = 1.5

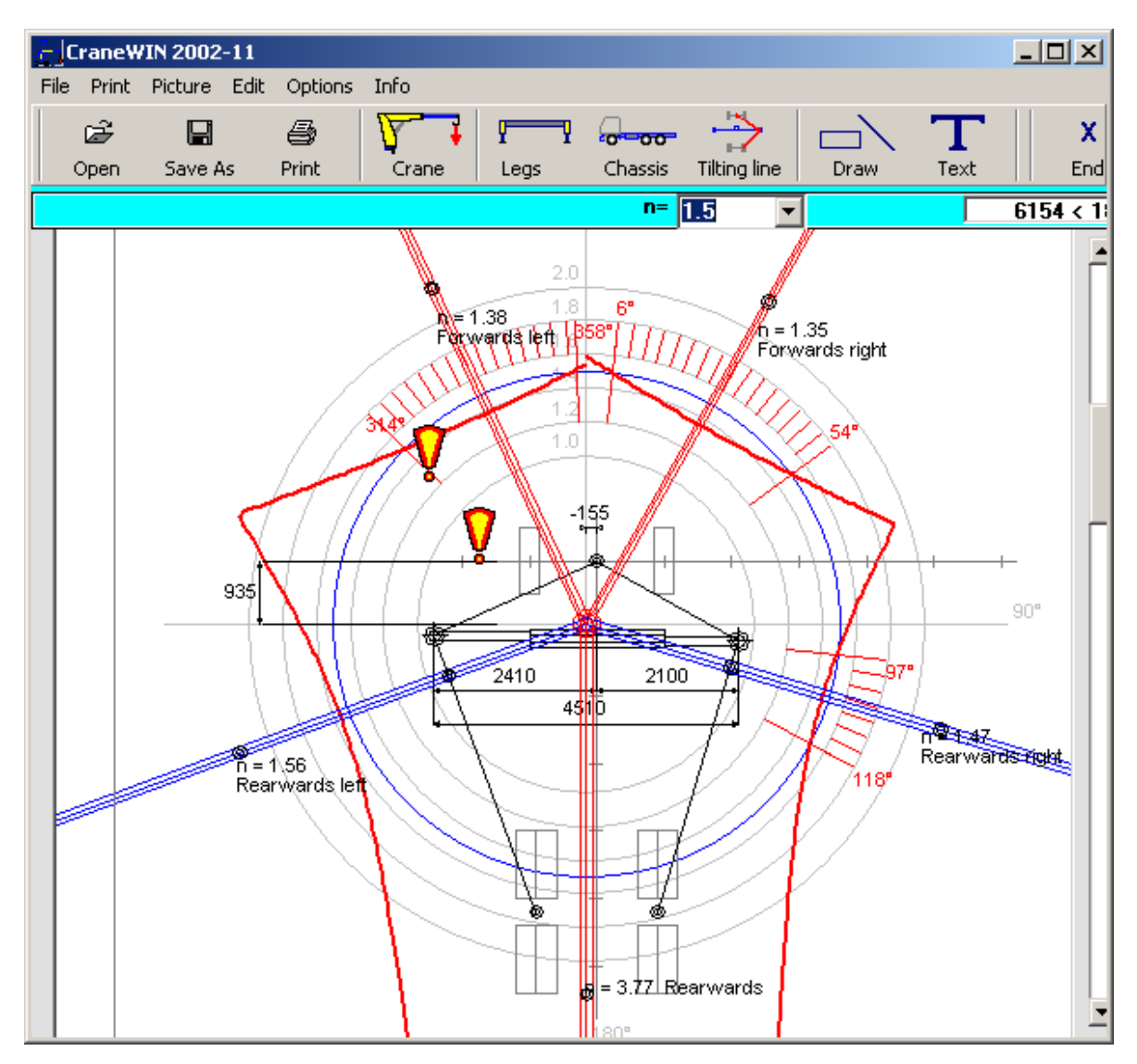

n = 1.5 : Radius for the blue circle in stability diagram is now 1.5 .

The red stability curve shows the stability calculated to different directions using the formulas shown earlier. Also the red curve is the same as on the previous picture.

In this picture from direction  $6^{\circ}$  to direction  $54^{\circ}$  and from direction  $314^{\circ}$  to direction  $358^{\circ}$  and from direction  $97^{\circ}$  to direction  $118^{\circ}$  the red curve (stabilation curve) is inside the blue circle (n=1.5 circle). It means that to this directions the stability is less than 1.5.

We want now bigger stabilation and therefore the red marked direction areas are now bigger than earlier.

# **Licence Agreement**

You may use the **TRAILER CONSULTATION Computer Software** on one or more computers in one office or in one factory area.

You may use the TRAILER CONSULTATION Computer Software on a computer network when the network is working only in one office or in one factory area.

You may not make any changes or modifications to this or any of the TRAILER CONSULTATION Computer Software

You may not decompile, disassemble, or otherwise reverse engineer the TRAILER CONSULTATION Computer Software.

You may not rent or sell or lease or copy it to anyone.

TRAILER CONSULTATION Computer Software includes following computer programs: TrailerWIN, CraneWIN, FrameWIN, CornerWIN, BusWIN and BrakeWIN.

## Warranty

This software is easy to use and it is very reliable.

If the user finds mistakes would it be nice to inform the maker of the program. The possible faults are repaired as soon as possible and that is guaranteed (the faults are guaranteed to be repaired in at least one years time minimum) and possibly later on updating contracts.

The maker, dealer, or agent of the software will not compensate possible faults on software and user's faults and the possible costs caused by them.

The maker, dealer, or agent of the software will not compensate possible costs caused by diskettes or any other data media (mechanical faults, virus, etc.)